# Firmware-Upgrade über HTTP/HTTPS auf Managed Switches der Serien 200 und 300

## Ziel

Firmware ist das Programm, das den Betrieb und die Funktionalität des Switches steuert. Die aktualisierte Firmware bietet erweiterte Sicherheit, neue Funktionen, Fehlerbehebungen und Leistungs-Upgrades.

In diesem Dokument wird erläutert, wie Sie die Firmware auf den Managed Switches der Serien 200 und 300 mithilfe des Webschnittstellen-Uploaders (HTTP/HTTPS) aktualisieren.

# Unterstützte Geräte

- SF/SG Managed Switches der Serie 200
- SF/SG Managed Switches der Serie 300

# URL für Software-Download

- Managed Switches der Serie 200
- Managed Switches der Serie 300

Hinweis: Laden Sie unbedingt die neueste Firmware-Version herunter.

## Firmware/Sprache aktualisieren/sichern

## Installieren der Firmware-/Sprachdatei

Schritt 1: Melden Sie sich beim Webkonfigurations-Dienstprogramm an, und wählen Sie Administration > File Management > Upgrade/Backup Firmware/Language. Die Seite Upgrade/Backup Firmware/Sprache wird geöffnet:

| Transfer Method: | 0 | via TFTP<br>via HTTP/HTTPS                   |
|------------------|---|----------------------------------------------|
| Save Action:     | 0 | Upgrade<br>Backup                            |
| File Type:       | 0 | Firmware Image<br>Boot Code<br>Language File |
| File Name:       |   | Brow                                         |

Schritt 2: Klicken Sie im Feld Übertragungsmethode auf das Optionsfeld über HTTP/HTTPS.

| Transfer Method | : ()<br>() | via TFTP<br>via HTTP/HTTPS |
|-----------------|------------|----------------------------|
| Save Action:    | ۲          | Upgrade                    |
|                 |            | Backup                     |
| File Type:      | ۲          | Firmware Image             |
|                 |            | Boot Code                  |
|                 | $\bigcirc$ | Language File              |
| File Name:      |            | Brows                      |

Schritt 3: Klicken Sie im Feld Aktion speichern auf das Optionsfeld Aktualisieren.

| Transfer Method: | via TFTP<br>via HTTP/HTTPS |      |
|------------------|----------------------------|------|
|                  |                            |      |
| Save Action:     | O Upgrade                  |      |
|                  | 🔿 Backup                   |      |
| File Type:       | Firmware Image             |      |
|                  | 🔵 Boot Code                |      |
|                  | 💿 Language File            |      |
| File Name:       | Bro                        | owse |

Hinweis: Die Sicherungsaktion ist nur über die TFTP-Übertragungsmethode zulässig.

Schritt 4: Klicken Sie im Feld *Dateityp* auf das Optionsfeld für den zu aktualisierenden *Dateityp*.

| Transfer Method: | 0 | via TFTP<br>via HTTP/HTTPS                   |        |
|------------------|---|----------------------------------------------|--------|
| Save Action:     | 0 | Upgrade<br>Backup                            |        |
| File Type:       | 0 | Firmware Image<br>Boot Code<br>Language File |        |
| File Name:       |   |                                              | Browse |

Die verfügbaren Optionen sind wie folgt definiert:

- Firmware-Image Die Firmware muss aktualisiert werden. Firmware ist das Programm, das den Betrieb und die Funktionalität des Switches steuert. Die Firmware wird auch als Image bezeichnet.
- Sprachdatei Die Sprachdatei wird aktualisiert. Die Sprachdatei ist das Wörterbuch, in dem die Fenster in der ausgewählten Sprache angezeigt werden können.

Schritt 5: Geben Sie einen Dateipfad ein, oder klicken Sie auf **Durchsuchen...**, und öffnen Sie die Firmware-/Sprachdatei.

Schritt 6: Klicken Sie auf Apply (Anwenden). Ein Warnfenster wird angezeigt.

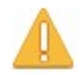

Navigation to other screens while upgrade/backup is in progress will abort the process.

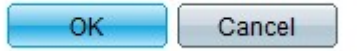

Schritt 7. Klicken Sie auf OK. Ein Fortschrittsbalken wird für mehrere Minuten angezeigt.

Schritt 8: Nach einigen Minuten verschwindet die Fortschrittsanzeige. Es werden Statistiken und Fehler aus der Übertragung angezeigt. Wenn die Übertragung erfolgreich war, klicken Sie auf **Fertig**.

#### Aktive Firmware auswählen

Schritt 1: Melden Sie sich beim Webkonfigurationsprogramm an, und wählen Sie Administration > File > Management > Active Image aus. Die Seite Aktives Image wird geöffnet:

| Active Image                              |             |
|-------------------------------------------|-------------|
| Active Image:                             | Image 1     |
| Active Image Version Number:              | 6.2.10.18   |
| Active Image After Reboot:                | 6.2.10.18 💌 |
| Active Image Version Number After Reboot: | 6.2.10.18   |
| Apply Cancel                              |             |

Schritt 2: Wählen Sie die gewünschte Firmware-Version aus der Dropdown-Liste Active Image After Reboot (Nach Neustart aktives Image) aus.

| Active Image                              |                       |
|-------------------------------------------|-----------------------|
| Active Image:                             | Image 1               |
| Active Image Version Number:              | 6.2.10.18             |
| Active Image After Reboot:                | 6.2.10.18 💌           |
| Active Image Version Number After Reboot: | 6.2.10.18<br>1.3.7.18 |
| Apply Cancel                              |                       |

Schritt 3: Klicken Sie auf **Apply**, um die Firmware auszuwählen, die beim Neustart des Switches verwendet werden soll.

#### Neustarten des Switches

Damit die aktualisierte Firmware-Version angewendet werden kann, muss der Switch neu gestartet werden. Der Switch muss nicht neu gestartet werden, wenn es sich bei der aktualisierten Datei nur um eine Sprachdatei handelt.

Schritt 1: Melden Sie sich beim Webkonfigurationsprogramm an, und wählen Sie Administration > Reboot (Administration > Neustart). Die Seite *Neustart* wird geöffnet:

| Reboot                                                                                                    |
|----------------------------------------------------------------------------------------------------|
| To reboot the device, click the 'Reboot' button.                                                            |
| Clear Startup Configuration File                                                                            |
| Reboot                                                                                                    |
| To reboot the device and return to factory default settings, click the "Reboot to Factory Defaults" button. |
| Reboot to Factory Defaults                                                                                  |

Schritt 2: Aktivieren Sie das Kontrollkästchen **Startkonfigurationsdatei löschen**, um die Startkonfiguration nach dem Neustart des Switches zu löschen. Wenn diese Option aktiviert ist, führt der Switch im Wesentlichen ein Zurücksetzen auf die Werkseinstellungen durch, da sowohl die aktuelle als auch die Startkonfiguration beim Neustart gelöscht werden.

Schritt 3: Klicken Sie auf Reboot (Neu starten). Der Switch wird neu gestartet, und die aktualisierte Firmware wird angewendet.

## Informationen zu dieser Übersetzung

Cisco hat dieses Dokument maschinell übersetzen und von einem menschlichen Übersetzer editieren und korrigieren lassen, um unseren Benutzern auf der ganzen Welt Support-Inhalte in ihrer eigenen Sprache zu bieten. Bitte beachten Sie, dass selbst die beste maschinelle Übersetzung nicht so genau ist wie eine von einem professionellen Übersetzer angefertigte. Cisco Systems, Inc. übernimmt keine Haftung für die Richtigkeit dieser Übersetzungen und empfiehlt, immer das englische Originaldokument (siehe bereitgestellter Link) heranzuziehen.